## 本校生校際選課操作手冊

◎教務資訊系統中選課相關資料夾內,點選校際選課申請表。

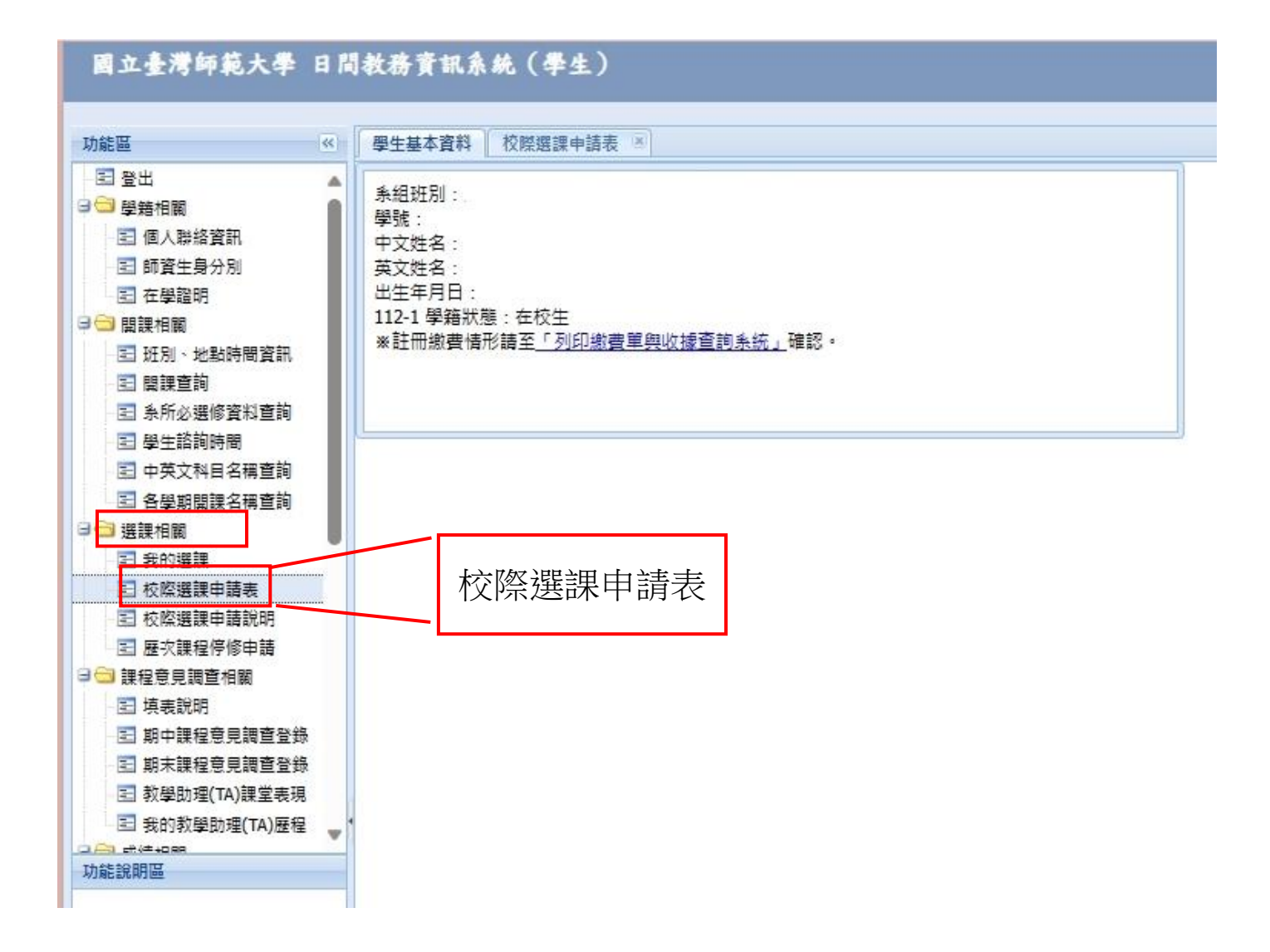

◎點選校際選課申請

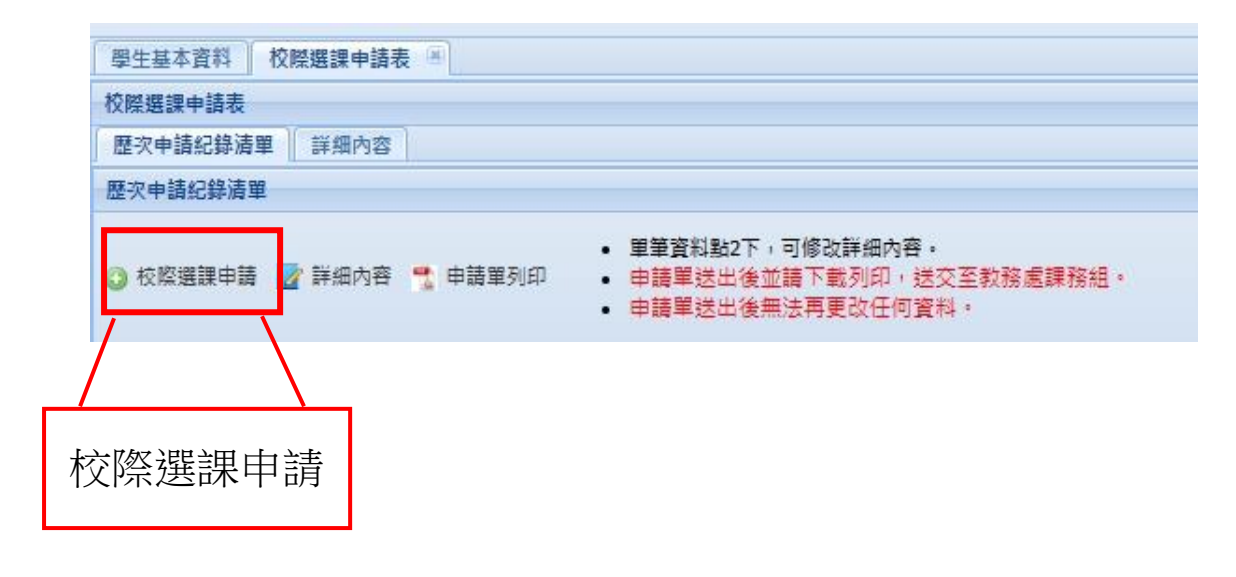

| 學生基本資料   | 校際選課申請表 🔍          |
|----------|--------------------|
| 校際選課申請表  |                    |
| 歴次申請紀錄清單 | 詳細內容               |
| ◎ 新増課程 Ҝ | 删除 🔇 申請單送出 📲 申請單列印 |
| 新增課程     |                    |

#### ◎依序填入課程資訊如下

|             | <del></del> | - Fee     | 00.23  | = -9. FC | 8        |       |        | 1 200 0++ 0 |    |
|-------------|-------------|-----------|--------|----------|----------|-------|--------|-------------|----|
| 星維護         |             |           |        |          |          |       |        |             |    |
| 12學年第1學排    | 朝           |           |        |          |          |       |        |             |    |
| 開課學校:       | 國立國         | 成功大學      | (不可修改) |          |          |       |        |             |    |
| 開課系所:       | TEST        | r         |        |          | *科目代碼:   | 88888 | (不可修改) |             |    |
| 由立利日夕紙      | Tort        | 6         |        |          | *苯立科日夕纽• | Tost  |        |             |    |
|             | Test        | 1<br>1922 | 201 10 | 1000     | 英文符日石傳,  | Test  |        | 1           | 17 |
| :課型態:       | 0 -         | 一般        | ◎ 密集掛  | 受課       | *英語授課:   | 否     | *數位課程: | 否           |    |
| 上課時間(一般)    | -           |           |        |          |          |       |        |             |    |
| *星期         | -           |           |        | ~        |          |       |        |             |    |
| 星期          | -           |           |        | ~        | 1        |       |        |             |    |
| 星期、         |             |           |        | ~        |          |       |        |             |    |
|             |             | -         |        |          |          |       |        |             |    |
| *必/選/通:     |             | 必修        |        | ~        | *課程程度:   | 大     |        | ~           |    |
| *全/半:       |             | 全         |        | ~        | *學分:     | 1     |        |             |    |
| */车鲤粉師・     |             | 888       |        |          |          |       |        |             |    |
| LT BARYA PU |             | 000       |        |          |          |       |        |             |    |
|             |             |           |        |          |          |       |        |             |    |
|             |             |           |        |          |          |       |        |             |    |
|             |             |           |        |          |          |       |        |             |    |
|             |             |           |        |          |          |       |        |             |    |
|             |             |           |        |          |          |       |        |             |    |
|             |             |           |        |          |          |       |        |             |    |
|             |             |           |        |          |          |       |        |             |    |
|             |             |           |        |          |          |       |        |             |    |
|             |             |           |        |          |          |       |        |             |    |
|             |             |           |        |          |          |       |        |             |    |
| # ±         |             |           |        |          |          |       |        |             |    |

#### ◎上課型態:依課程型態選填

### 1. 一般課程之設定

| 課型態:          | ◎ 一般     | ◎ 密集授課 | *英語授課: 否 | 否 ▼ *數位課程: 否 ▼                      |
|---------------|----------|--------|----------|-------------------------------------|
| 上課時間(一<br>*星期 | 般)<br>▼  | ~      |          | • 開始時間: 輸入格式為24小時<br>「時:公] 加「15:20」 |
| 星期            | <b>v</b> | ~      |          |                                     |
| 星期            | ~        | ~      |          |                                     |

| 必/選/通: | 請選擇 |                     |   |
|--------|-----|---------------------|---|
| 全/半:   | 請選擇 | P                   | 2 |
| 課程程度:  | 請選擇 |                     |   |
| 學分:    |     |                     |   |
|        |     |                     |   |
| 在課教師:  |     |                     |   |
| 任課教師:  |     |                     |   |
| 任課教師:  |     | <u>- 乳空亡成後,</u> 軒伊友 |   |

#### 2. 上課型態密集授課之設定

| 12學年第1學<br>開課學校:                     | 明<br>國立成功大學 | (不可修改)   |          |         |        |     |
|--------------------------------------|-------------|----------|----------|---------|--------|-----|
| 劓課系所:                                | TEST        |          | *科目代碼: ( | 88888 ( | 不可修改)  |     |
| 中文科目名稱:                              | Test        |          | *英文科目名稱: | Test    |        |     |
| 課型態:                                 | ◎ 一般        | ◎ 密集授課   | *英語授課:   | 否 💙     | *數位課程: | 否 💙 |
| Contractions.                        |             | 出日日 時間 己 | 填時數:0    |         |        |     |
| <ul> <li>新增時間</li> <li>no</li> </ul> | 1.新增日       | 山町       |          | ŧ       | 次      |     |
| ◎ 新增時間<br>no                         | 1.新增田       |          |          | ĝ       | 次      |     |
| ③ 新增時間     no                        | 1.新增田       |          |          | Ē       | 族      |     |

| :課時間  | 白期:                   | -                   |       |                                |            |  |
|-------|-----------------------|---------------------|-------|--------------------------------|------------|--|
| ③ 新増  | 節次:                   | 📄 第0節 (07:10 - 08:0 | )0)   | 第8節 (15:30                     | - 16:20)   |  |
| no    |                       | 🧾 第1節 (08:10 - 09:0 | )0)   | 📄 第9節 (16:30                   | - 17:20)   |  |
|       |                       | 🦳 第2節 (09:10 - 10:0 | 0)    | ■ 第10節 (17:30 - 18:20) 2. 點選日曆 |            |  |
|       |                       | 🦳 第3節 (10:20 - 11:1 | .0)   | 🔲 第11節 (18:40                  | ) - 19:30) |  |
|       |                       | 🦳 第4節 (11:20 - 12:1 | .0)   | 🧾 第12節 (19:35                  | 5 - 20:25) |  |
|       |                       | 🦳 第5節 (12:20 - 13:1 | .0)   | 第13節 (20:30                    | ) - 21:20) |  |
| 必/選/語 |                       | 🦳 第6節 (13:20 - 14:1 | .0)   | 🥅 第14節 (21:25                  | 5 - 22:15) |  |
| *全/半: | 🥅 第7節 (14:20 - 15:10) |                     |       |                                |            |  |
| 土課教問  |                       |                     |       |                                |            |  |
|       |                       | 展方                  | ∠-itt | 心不堪                            |            |  |

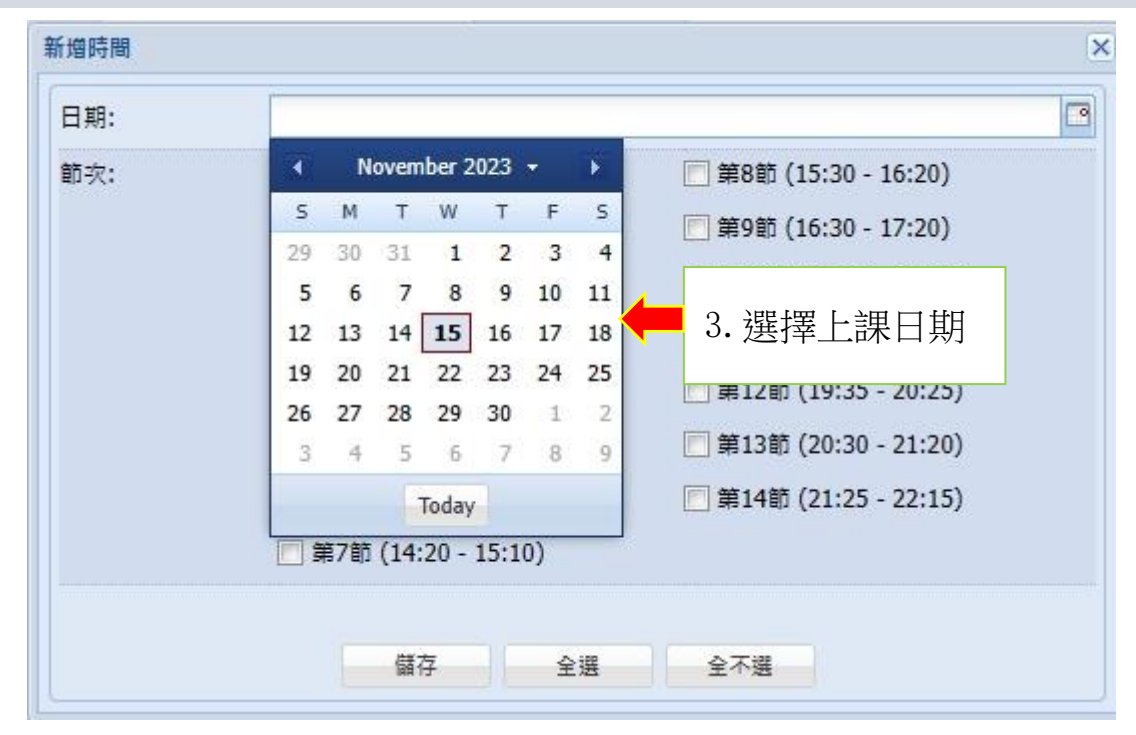

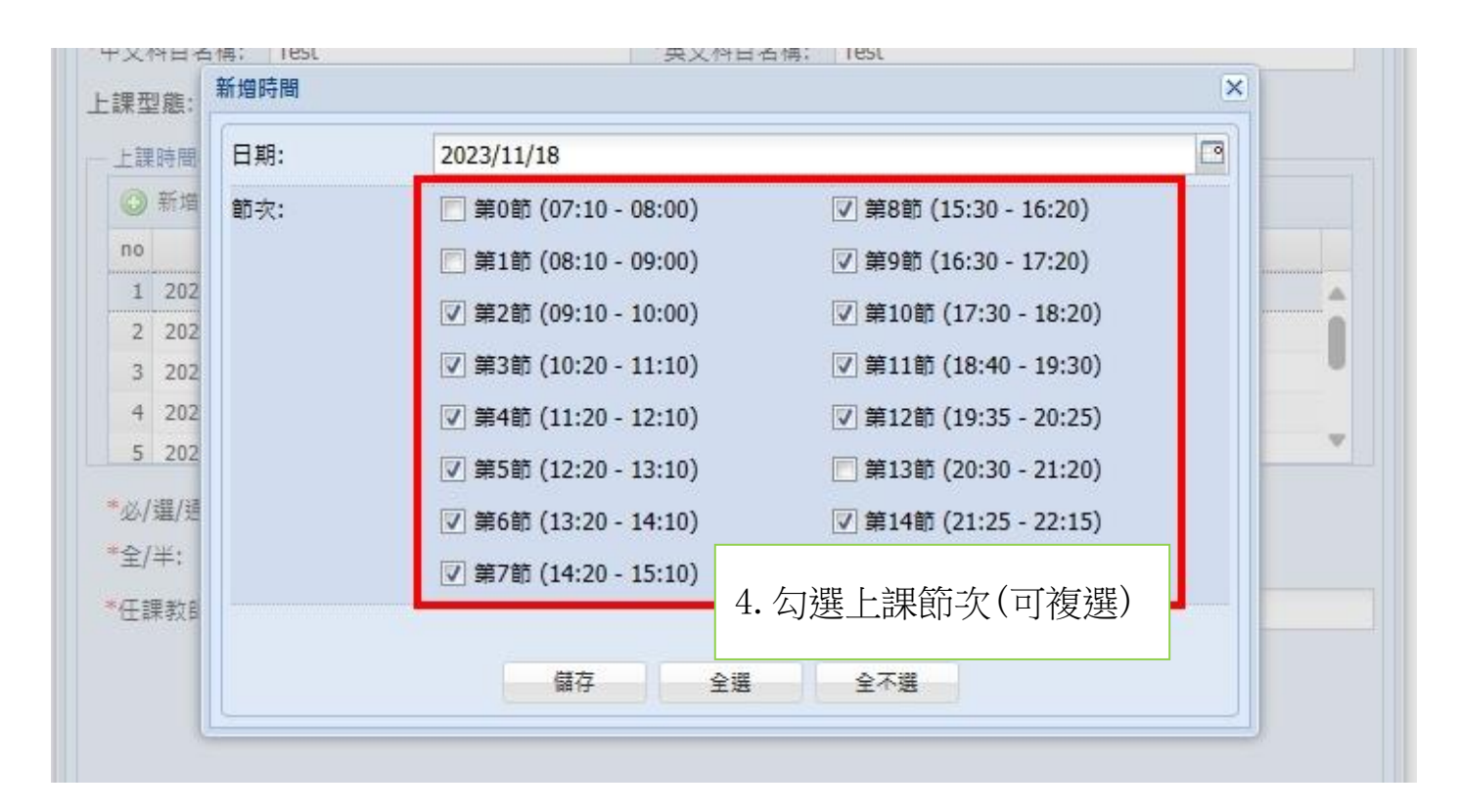

| 上課時間  | 日期: | 2023/11/18            |                        | _  |
|-------|-----|-----------------------|------------------------|----|
| ③ 新増  | 節次: | 🔲 第0節 (07:10 - 08:00) | ☑ 第8節 (15:30 - 16:20)  |    |
| no    |     | 📄 第1節 (08:10 - 09:00) | ☑ 第9節 (16:30 - 17:20)  |    |
| 1 202 |     | ☑ 第2節 (09:10 - 10:00) | ☑ 第10節 (17:30 - 18:20) |    |
| 3 202 |     | ☑ 第3節 (10:20 - 11:10) | ☑ 第11節 (18:40 - 19:30) |    |
| 4 202 |     | ☑ 第4節 (11:20 - 12:10) | ☑ 第12節 (19:35 - 20:25) |    |
| 5 202 |     | ☑ 第5節 (12:20 - 13:10) | 📄 第13節 (20:30 - 21:20) | 1  |
| 必/選/通 |     | ♥ 第6節 (13:20 - 14:10) | ☑ 第14節 (21:25 - 22:15) |    |
| 全/半:  |     | ☑ 第7節 (14:20 - 15:10) |                        |    |
| 王課教的  |     |                       |                        |    |
|       | X   | 儲存全選                  | 全不選                    |    |
| U     |     | 1                     |                        | IJ |

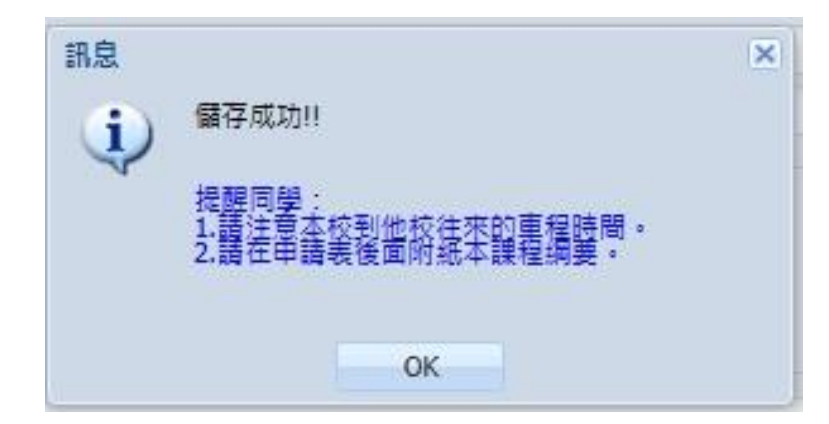

◎如有不同日期,請依密集授課之設定1~5步驟設定。

◎校際選課申請單送出及列印校選課申請表。

| 學生基本資料 校際選課申請表 🔍                      |        |                                                                                |                                      |      |   |
|---------------------------------------|--------|--------------------------------------------------------------------------------|--------------------------------------|------|---|
| 校際選課申請表                               |        |                                                                                |                                      |      |   |
| 歷次申請紀錄清單 詳細內容                         |        |                                                                                |                                      |      |   |
| ◎ 新增課程 🗙 刪除 🕥 申請單送出 🔧                 | 申請單列印  | <ul> <li> 單筆資料點2下,可修改詳約</li> <li> 申請單送出後並請下載列</li> <li> 申請單送出後無法再更改</li> </ul> | <b>时內容。</b><br>印,送交至教務處課務組,<br>任何資料。 |      |   |
| 修建學校                                  | 課程序號 🔺 | 中英文課程名稱                                                                        | <mark>閳課</mark> 条所                   | 課程程度 |   |
| ☑ <sup>1</sup> <sup>國立成功大</sup> 申請單送出 |        | 測試1<br>Test                                                                    | 測試                                   | ×    | 星 |

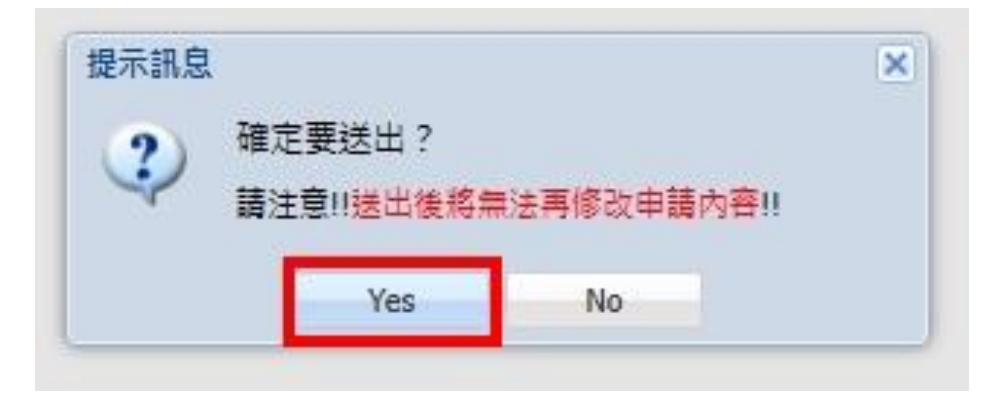

◎按下「Yes」即可下載校際選課申請表。

#### 國立臺灣師範大學校際選課申請表

說明:

# 學生辦理校際選課請先參閱背面「校際選課申請流程」並依本校「校際選課實施要點」規定辦理。 學生完成本表後,請於<u>申請截止日前</u>將正本及選修課程資料(包括課綱及本表填寫之相關資料) 送交<u>本校課務組</u>。

| 學生姓名    |   |   |   | ,     | 學 號  |                   |
|---------|---|---|---|-------|------|-------------------|
| 系所組別    |   |   |   |       | 年級   | □學士班 □碩士班 □博士班 年級 |
| 出生日期/性別 | 年 | 月 | 日 | □男 □女 | 申請年度 | 學年度第 學期           |
| 聯絡電話/手機 |   |   |   |       | 電子信箱 |                   |

|              | 歬                | 聚選修課                                                    | 程資料                                                      |                  |                                                      |    |                |                       |
|--------------|------------------|---------------------------------------------------------|----------------------------------------------------------|------------------|------------------------------------------------------|----|----------------|-----------------------|
| 開課學校         | :                |                                                         | 開課系所:                                                    |                  |                                                      |    |                | 任課教師簽章                |
| 開課序號<br>科目代碼 | 科目名稱<br>(請寫完整名稱) | 課程授課<br>方式                                              | 課程程度                                                     | 上課時間             | 必/選                                                  | 學分 | 任課<br>教師<br>姓名 | (師大生申請北醫通<br>識課本欄免簽章) |
|              | 中文:<br>英文:       | <ul> <li>」數位課程</li> <li>□英語授課</li> <li>□密集授課</li> </ul> | <ul> <li>□學□大碩</li> <li>□碩□大碩博</li> <li>□博□碩博</li> </ul> | 星期<br>時分至_<br>時分 | <ul> <li>□ 必修</li> <li>□ 選修</li> <li>□ 通識</li> </ul> |    |                | (請標記簽核日期)             |
|              | 中文:<br>英文:       | <ul> <li>■數位課程</li> <li>■英語授課</li> <li>■密集授課</li> </ul> | <ul> <li>學□大碩</li> <li>□碩□大碩博</li> <li>□博□碩博</li> </ul>  | 星期<br>時分至_<br>時分 | <ul><li>□必修</li><li>□選修</li><li>□通識</li></ul>        |    |                | (請標記發核日期)             |

一、師大核定:

| 系(所)助教及主管簽章      | <ul> <li>□通識課程請加會通識中心</li> <li>□教育學程請加會師培學院</li> <li>(非通識課程或教育學程本欄免簽章)</li> </ul> | 教務單位蓋章    |
|------------------|-----------------------------------------------------------------------------------|-----------|
| □計入 □不計入 畢業學分    | □計入 □不計入 通識學分                                                                     |           |
|                  | 領域學分                                                                              |           |
|                  | □計入 □不計入 教育學分<br>科目代碼:                                                            |           |
| (請勿蓋授權章,並標記簽核日期) | (請勿蓋授權章,並標記簽核日期)                                                                  | (請標記簽核日期) |

二、開課學校核定:

三、繳費:

| 系(所)主管簽章  | 教務單位蓋章    | 繳費蓋章(完成繳費後,請將申請書正本送<br>回師大行政大樓3樓對務處課務組) |
|-----------|-----------|-----------------------------------------|
|           |           | 請注意:<br>選修 <u>他校</u> 課程,依他校收費標準收費。      |
| (請標記發核日期) | (讀標記簽核日期) |                                         |